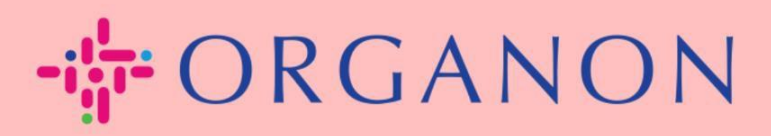

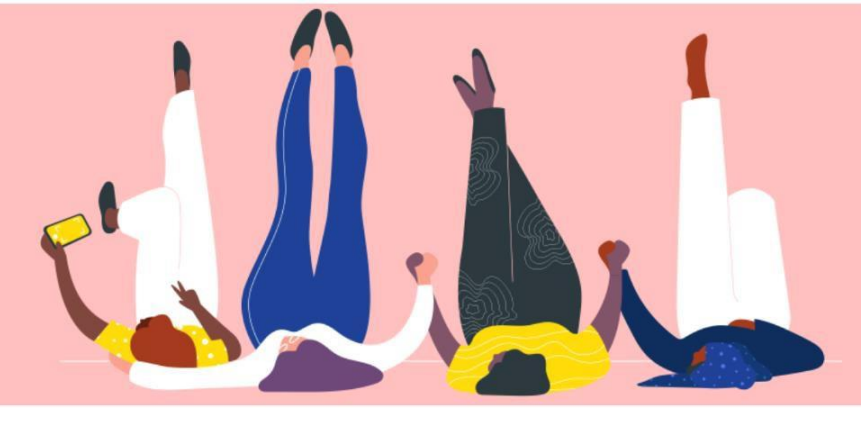

# **Comment Configurer** l'Authentification Multifacteur

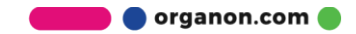

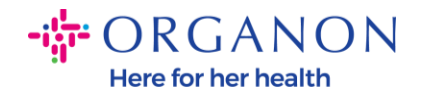

Cet article fournit des instructions pour configurer l'Authentification Multifacteur (MFA) dans Coupa.

 Connectez-vous au Portail Fournisseur Coupa avec votre E-mail et Mot de passe.
 Scoupa supplier portal

|                                     | Secure Secure                                                                                |
|-------------------------------------|----------------------------------------------------------------------------------------------|
|                                     |                                                                                              |
| Identifiant                         |                                                                                              |
| • E-mail                            |                                                                                              |
| • Mot de passe                      |                                                                                              |
|                                     |                                                                                              |
| Identifiant                         |                                                                                              |
|                                     |                                                                                              |
| Nouveau sur Coupa ? CRÉER UN COMPTE |                                                                                              |
| Mot de passe oublié ?               |                                                                                              |
|                                     | Dentificant     • e-mail     • Mot de passe     Lontifiant     Dentum Supara Scher un Compte |

2. Cliquez sur Paramètres du compte.

|                           |     | TEST V   NOTIFICATIONS 13   AIDE V                  |        |  |
|---------------------------|-----|-----------------------------------------------------|--------|--|
| Feuilles de service/temps | ASN | Paramètres du compte<br>Préférences de notification | s Plus |  |
|                           |     | Se déconnecter                                      |        |  |

3. Cliquez sur Sécurité et authentification multifacteur.

| Paramètres<br>Préférences de<br>notification    | Authentification multifacteur                                                                                                    |
|-------------------------------------------------|----------------------------------------------------------------------------------------------------|
| Sécurité et<br>authentification<br>multifacteur | <ul> <li>Pour les modifications de paiement (requis pour changer d'entité juridique ou d'adresse de paiement)</li> <li>Pour l'accès au compte (connexion) et les modifications de paiement</li> </ul> |

🔵 organon.com 🛑

Mon compte Sécurité et authentification multifacteur

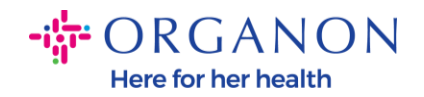

Il existe 2 options pour l'Authentification Multifacteur:

## Via une application d'authentification :

4. Cliquez sur Via une application d'authentification.

# Authentification multifacteur

○ Désactivé

- Pour les modifications de paiement (requis pour changer d'entité juridique ou d'adresse de paiement)
- O Pour l'accès au compte (connexion) et les modifications de paiement

## Via l'application d'authentification

Utilisez une app d'authentification disponible dans l'App Store de votre téléphone portable.

Par défaut

### Par SMS

Utilisez un code envoyé par SMS à votre numéro de téléphone. Par défaut

Remarque : Un code QR s'affichera sur votre écran.

5. Laissez ce code QR visible sur votre écran.

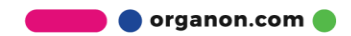

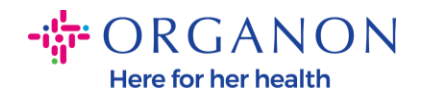

#### Authentification multifacteur via l'application

×

Scannez ce code QR à l'aide de votre appareil mobile.

- Ouvrez votre application d'authentification préférée sur votre appareil mobile. En savoir plus
- Pour la plupart des applications, sélectionnez « Ajouter » ou « + » pour scanner le code QR ou copier-coller la clé de sécurité.

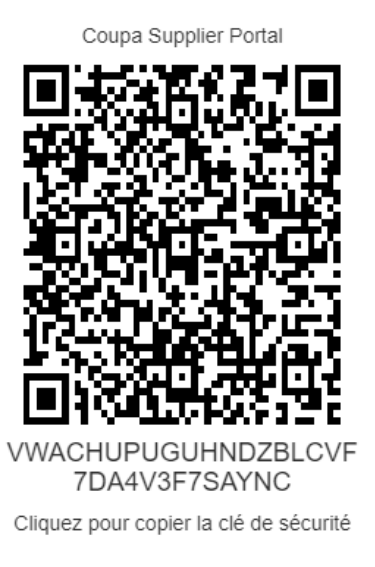

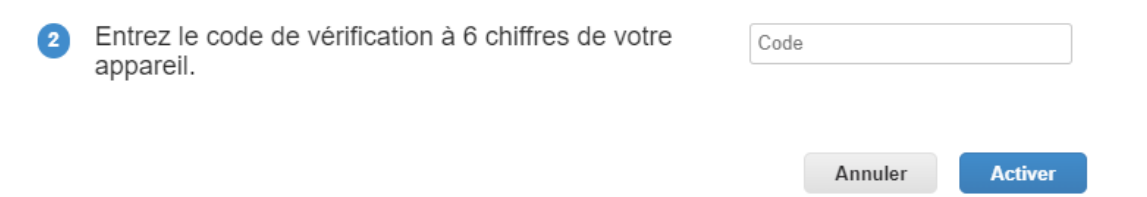

**6.** Téléchargez une application d'authentification. MFA dans Coupa utilise généralement une application comme Microsoft Authenticator.

Une fois l'application installée :

7. Cliquez sur Ajouter un compte.

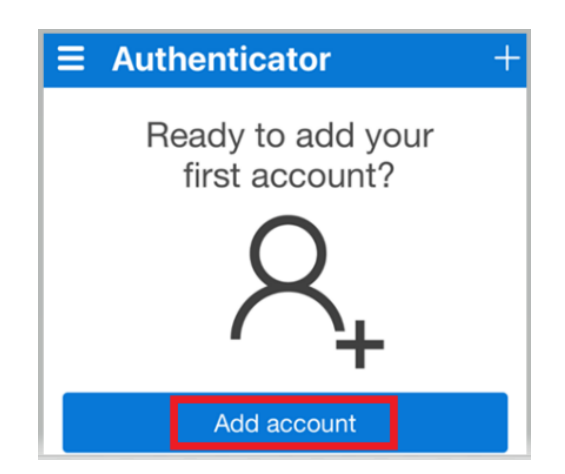

erganon.com

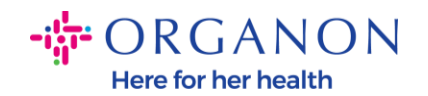

8. Sélectionnez Autre.

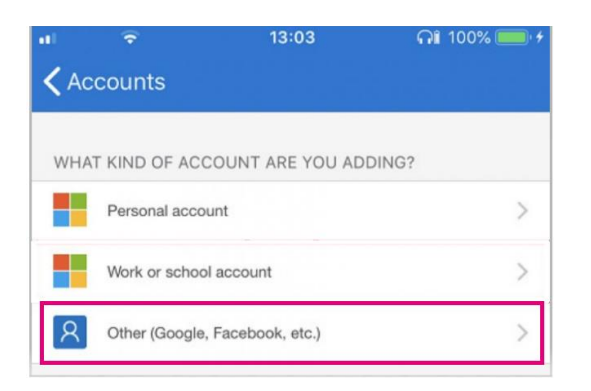

**9.** Cliquez sur **OK** pour autoriser l'application d'authentification à utiliser votre caméra.

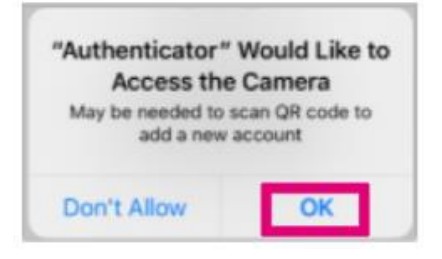

**Remarque :** L'application ouvrira maintenant votre caméra.

- **10.** Alignez le cadre fourni avec le code QR actuellement affiché sur votre ordinateur.
- **11.** Appuyez sur **Autoriser** lorsque vous êtes invité avec le message Authenticator souhaite vous envoyer des notifications.

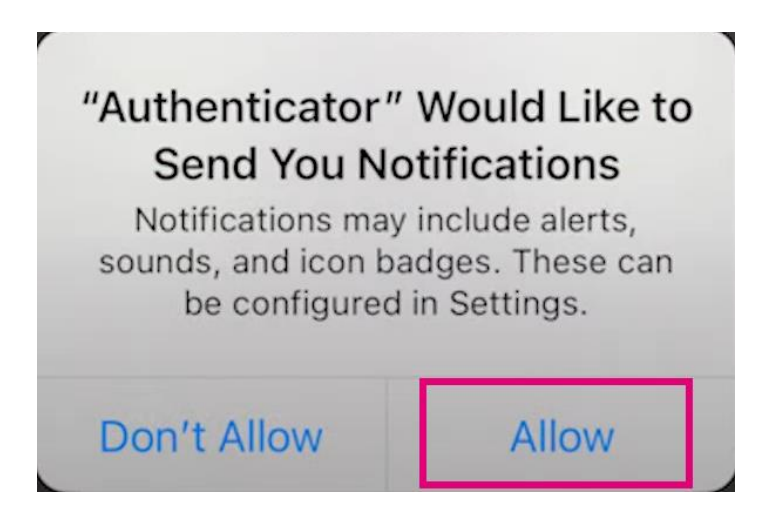

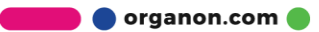

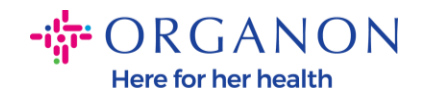

**12.** Une fois terminé, copiez le code fourni par l'application, écrivez-le dans le champ prévu et cliquez sur **Activer**.

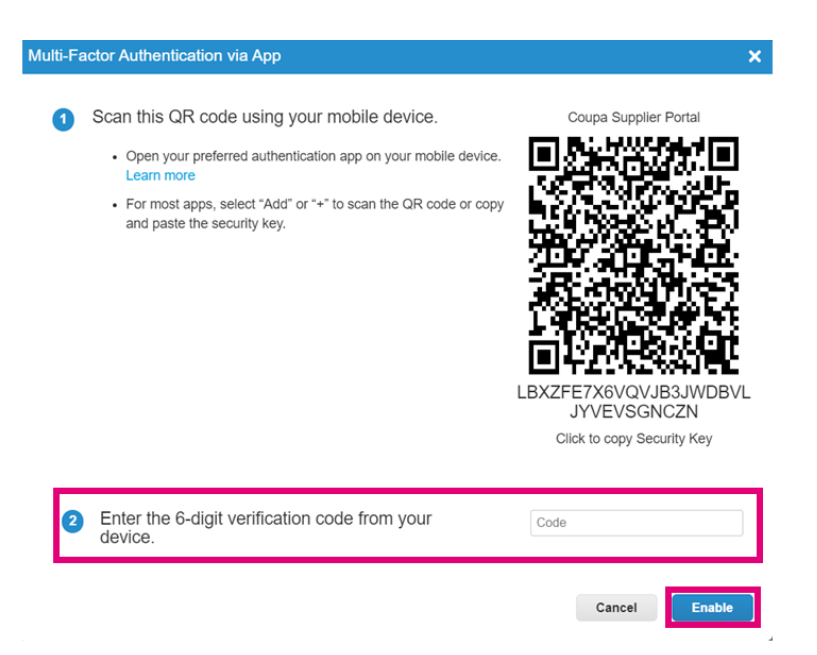

**13.** Enregistrez les codes de récupération pour restaurer l'accès en cas de perte de votre appareil ou de l'application d'authentification.

| Save Your B                               | ackup Code                     | es                                                | ×                    |  |  |
|-------------------------------------------|--------------------------------|---------------------------------------------------|----------------------|--|--|
| These code                                | es were denera                 | ated on November (                                | 06 2024              |  |  |
| These body                                | S were genera                  |                                                   | , 2024               |  |  |
| Emergency re<br>access if you l<br>app.   | covery codes<br>lose access to | are the <b>only</b> way to<br>your authenticating | restore<br>device or |  |  |
| You can use e                             | ach recovery                   | code only once.                                   |                      |  |  |
| Keep these somewhere safe but accessible. |                                |                                                   |                      |  |  |
| -                                         | qcwzQ                          | q7lb3Q                                            |                      |  |  |
| F                                         | RuqLng                         | qUFzPg                                            |                      |  |  |
| E                                         | 3xSjXQ                         | Qh50DQ                                            |                      |  |  |
|                                           |                                |                                                   |                      |  |  |
|                                           | Сору                           | Download                                          | Print                |  |  |
|                                           |                                |                                                   |                      |  |  |
|                                           |                                |                                                   |                      |  |  |

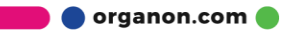